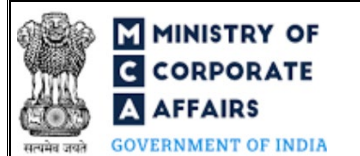

| Τ | Table of | Contents                                                   |    |
|---|----------|------------------------------------------------------------|----|
| 1 | PA       | RT I – LAW(S) GOVERNING THE WEBFORM                        | 3  |
|   | 1.1      | Purpose of the webform                                     | 3  |
|   | 1.2      | Important Check Points while filling up the webform        | 3  |
| 2 | PAI      | RT II – ACCESSING LLP Form No. 18 APPLICATION              | 5  |
| 3 | PA       | RT III – INSTRUCTIONS TO FILL THE WEB FORM                 | 6  |
|   | 3.1      | Specific Instructions to fill 'LLP Form 18' at Field Level | 6  |
|   | 3.2      | Other instructions to fill 'LLP Form 18'                   | 11 |
| 4 | PA       | RT IV – KEY POINTS FOR SUCCESSFUL SUBMISSION               | 12 |
|   | 4.1      | Fee rules                                                  | 12 |
|   | 4.2      | Limited Liability Partnership Rules, 2009                  | 12 |
|   | 4.3      | Processing Type                                            | 12 |
|   | 4.4      | Useful Links                                               | 12 |
|   | 4.5      | Rejection codes                                            | 13 |

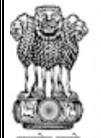

MINISTRY OF CORPORATE AFFAIRS **GOVERNMENT OF INDIA** 

## Instruction Kit for LLP Form No. 18 (Name reservation and LLP incorporation)

#### **ABOUT THIS DOCUMENT**

This Instruction Kit is designed as a step by step guide to assist the user in filling up the web form. This document provides references to law(s) governing the web form, guidelines to access the application, instructions to fill the web form at field level and important check points while filling up the web form along with other instructions to fill the web form.

User is advised to refer to the respective instruction kit for filing of each web form.

This document is divided into following sections:

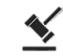

Part I – Law(s) governing the webform

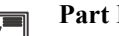

Part II- Accessing the LLP Form No. 18 application

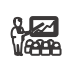

Part III - Instructions to fill the web form

Part IV - Key points for successful submission

Click on any section link to refer to the particular section.

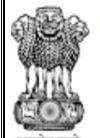

## Instruction Kit for LLP Form No. 18 (Name reservation and LLP incorporation)

OVERNMENT OF INDIA

## 1 PART I – LAW(S) GOVERNING THE WEBFORM

Pursuant to Rules 39(1) and 40(1) of Limited Liability Partnership. Rules, 2009.

### 1.1 **Purpose of the webform**

The webform "LLP Form No.18" aims to simplify the process of incorporation of LLP and the user shall be required to file 'LLP Form No. 18' together with Form FiLLiP in case of conversion of existing company into LLP.

## 1.2 Important Check Points while filling up the webform

- ✓ Please read instructions and guidelines carefully before filling online application forms.
- ✓ Please attach the required mandatory supporting documents in the specified format only.
- ✓ *Please ensure that applicant of the webform is registered at the MCA portal before filing the webform.*
- ✓ Please ensure that the DSC attached in the webform is registered on MCA portal against the DIN/DPIN/ PAN/Membership number as provided in the form.
- ✓ Please note that the signing authority of the webform shall have valid and non-expired/non-revoked DSC or valid DIN/DPIN/PAN.
- ✓ *Please ensure the company is private and unlisted public company.*
- ✓ Please ensure that there are no forms pending for payment or processing in respect of the company.
- ✓ Please ensure that there are no open (unsatisfied) charges pending against the company.
- ✓ Please ensure that there are no open cost audit orders against the company.
- ✓ *Please ensure that there are no updation requests pending for approval.*
- ✓ Please ensure that there are no inspection/investigation/prosecution initiated and pending against the company.
- ✓ Please ensure that the company is not marked under management dispute.
- ✓ *Please ensure that the company has share capital.*
- ✓ Please ensure that the company is not a 'Section 8 company'.
- ✓ Please ensure that the company has filled at least one balance sheet and annual return should have been filed by the company after its incorporation.
- ✓ Please ensure that the name of company being converted and proposed name of the LLP matches.
- ✓ Please ensure that the LLP must be registered in same state as Registered office of the company being converted.
- ✓ Please ensure that number of designated partners/partners entered in the form shall match with the total number of shareholders in company getting converted into LLP.
- ✓ Please ensure that 'Total monetary value of contribution of partners in the LLP' proposed to be incorporated shall be equal to 'The Total paid up share capital' of the company.
- ✓ Please note that in case of resubmission, original application of the FiLLiP (along with the linked forms, if applicable) shall be available in the application history of the user and T+15 days (where T is the date of marking the application as 'Resubmission Required') should not have elapsed.

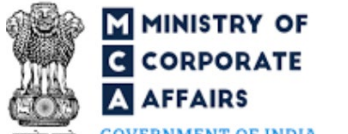

GOVERNMENT OF INDIA

- ✓ If the space within any of the fields is not sufficient to provide all the information, then additional details can be provided as an optional attachment to the webform.
- ✓ Please check for any alerts that are generated using the "Notifications and alerts" function under the 'My Workspace' page in the FO user dashboard on the MCA website.

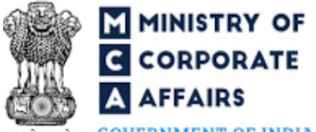

GOVERNMENT OF INDIA

2 PART II - ACCESSING LLP Form No. 18 APPLICATION

Please refer the Instruction Kit for Form FiLLiP for details on accessing Form 18.

GOVERNMENT OF INDIA

### **3** PART III – INSTRUCTIONS TO FILL THE WEB FORM

### 3.1 Specific Instructions to fill 'LLP Form 18' at Field Level

Instructions to fill 'LLP Form 18' are tabulated below at field level. Only important fields that require detailed instructions are explained. Self-explanatory fields are not explained.

| Field No. | Field Name                                                                                                    | Instructions                                                                                                    |
|-----------|----------------------------------------------------------------------------------------------------|----------------------------------------------------------------------------------------------------|
| 1         | Name of the proposed LLP                                                                                                    | <ul><li>i. This field shall be prefilled based on SRN of RUN<br/>LLP or name proposed in FiLLiP.</li><li>ii. This field shall be non-editable for the user.</li></ul>                                                                                                    |
| 2 (a)     | <b>Details of the company</b><br>CIN                                                                                                    | <ul> <li>i. This field shall be prefilled based on 1 (d) of the FiLLiP form</li> <li>ii. CIN entered shall be valid CIN having status as Active.</li> <li>iii. This field shall be non-editable for the user.</li> </ul>                                                                                                    |
| 2 (b)     | Name of the Company                                                                                                    | i. These fields shall be prefilled based on CIN.                                                                                                    |
| 2 (c)     | Date of incorporation                                                                                                    | ii. These field shall be non-editable for the user.                                                                                                    |
| 2 (d)     | Name of office of Registrar of Companies                                                                                                    |                                                                                                    |
| 2 (e)     | Address of the registered office of the company                                                                                             |                                                                                                    |
| 2 (f)     | e-mail ID of the company                                                                                                    |                                                                                                    |
| 2 (h)     | Total number of shareholders                                                                                                    | <ul> <li>i. This field shall be prefilled based on latest MGT-7 form filed by the company.</li> <li>ii. Number entered shall be greater than or equal to 2.</li> <li>iii. If the user edits this field, then the user has to attach documentary evidence for change in shareholding post filling of MGT-7 under 'Optional Attachment(s)' in 'Attachment' section below.</li> </ul> |
| 3 (a)     | <b>Details of Conversion</b><br>Total number of partners in the LLP                                                                         | This field shall be prefill based on the value entered in field 2 (h) i.e. 'Total number of shareholders'.                                                                                                    |
| 3 (b)     | All the shareholders of the company<br>have given their consent for<br>conversion of the company into the<br>limited liability partnership. | Ensure that all the shareholders of the company have given<br>their consent for conversion of the company into the limited<br>liability partnership.                                                                                                    |
| 3 (c)     | All the partners of the limited<br>liability partnership comprise all the<br>shareholders of the company and no<br>one else                 | Ensure that all the partners of the limited liability partnership<br>comprise all the shareholders of the company and no one<br>else.                                                                                                    |
| 3 (d)     | Whether any security interest in the assets of the company is subsisting or in force                                                        | i. Kindly select whether any security interest in the assets of the company is subsisting or in force.                                                                                                    |

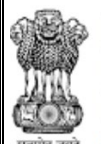

# Instruction Kit for LLP Form No. 18 (Name reservation and LLP incorporation)

INDIA

| VERNMENT OF INDIA |                                                                                                    |                                                                                                    |  |  |
|-------------------|----------------------------------------------------------------------------------------------------|----------------------------------------------------------------------------------------------------|--|--|
| Field No.         | Field Name                                                                                                    | Instructions                                                                                                    |  |  |
|                   |                                                                                                    | <ul><li>ii. In case the user selects 'Yes', then the user shall not<br/>be able to file LLP Form 18.</li></ul>                                                                                                    |  |  |
| 3 (e)             | Whether any prosecution initiated<br>against or show cause notice<br>received by the company for alleged<br>offences under the Companies Act,<br>2013                                                                                                    | Kindly select whether any prosecution initiated against or<br>show cause notice received by the company for alleged<br>offences under the Companies Act, 2013.                                                                                                    |  |  |
|                   | If Yes, give details in the following<br>manner<br>Number of cases<br>Date of issue of show cause notice<br>(DD/MM/YYYY)<br>Section of the Companies Act under<br>which action being initiated<br>Status (reply sent or under<br>examination by concerned<br>Authority) | <ul> <li>i. These fields shall be displayed and mandatory if<br/>'yes' is selected in field number 3 (e) i.e. 'Whether<br/>any prosecution initiated against or show cause<br/>notice received by the company for alleged offences<br/>under the Companies Act, 2013'.</li> <li>ii. Number shall be greater than zero.</li> <li>iii. Entire section shall be regenerated and mandatory<br/>based on the number entered in field 'Number of<br/>cases'.</li> <li>iv. Date entered in this field shall be less than the<br/>system date.</li> <li>v. Date entered in this field shall be greater than or<br/>equal to date of incorporation of the company.</li> </ul> |  |  |
| 3 (f)             | Whether any proceeding by or<br>against the company is pending in<br>any Court or Tribunal or any other<br>Authority                                                                                                    | Kindly select whether any proceeding by or against the company is pending in any Court or Tribunal or any other Authority.                                                                                                    |  |  |
|                   | If Yes, details thereof in following<br>manner<br>Number of proceedings<br>Name of Court/ Tribunal/ Authority<br>Particulars of such proceedings                                                                                                    | <ul> <li>i. These fields shall be displayed and mandatory if<br/>'yes' is selected in the field number 3 (f) i.e.<br/>'Whether any proceeding by or against the<br/>company is pending in any Court or Tribunal or<br/>any other Authority'.</li> <li>ii. Entire section shall be regenerated and mandatory<br/>based on the number entered in field 'Number of<br/>proceedings'.</li> <li>iii. Number entered shall be greater than zero.</li> <li>iv. User shall ensure to provide details in these fields.</li> </ul>                                                                                                    |  |  |
| 3 (g)             | Whether any earlier application for<br>conversion of the said company into<br>limited liability partnership was<br>refused by the Registrar.                                                                                                    | Kindly select whether any earlier application for conversion<br>of the said company into limited liability partnership was<br>refused by the Registrar.                                                                                                    |  |  |
|                   | If yes, give SRN of earlier LLP<br>Form 18<br>Reasons for refusal of earlier Form<br>18                                                                                                    | <ul> <li>This field shall be displayed and mandatory in case 'yes' is selected in field number 3 (g) i.e.</li> <li>'Whether any earlier application for conversion of the said company into limited liability partnership was refused by the Registrar.</li> </ul>                                                                                                    |  |  |

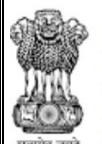

A AFFAIRS

| Field No. | Field Name                                                                                                    | Instructions                                                                                                    |  |  |
|-----------|----------------------------------------------------------------------------------------------------|----------------------------------------------------------------------------------------------------|--|--|
|           |                                                                                                    | <ul><li>ii. Please enter valid SRN in this field.</li><li>iii. Kindly enter reasons for refusal of earlier LLP Form 18.</li></ul>                                                                                                    |  |  |
| 3 (h)     | Whether any conviction, ruling,<br>order, judgment of any Court,<br>Tribunal or other authority in favor<br>of or against the company is<br>subsisting.                                                        | Kindly select whether any conviction, ruling, order, judgment of any Court, Tribunal or other authority in favor of or against the company are subsisting.                                                                                                    |  |  |
|           | If Yes, details thereof in following<br>manner<br>Number of proceedings<br>Section and the title of relevant Act<br>Particulars<br>Name of Court/ Tribunal/ Authority                                          | <ul> <li>i. These fields shall be displayed and mandatory in case 'Yes' selected in field number 3 (h) i.e. Whether any conviction, ruling, order, judgment of any Court, Tribunal or other authority in favor of or against the company is subsisting.'</li> <li>ii. Value entered in this field shall be greater than zero.</li> <li>iii. Entire section shall be regenerated and mandatory based on the number entered in field 'Number of proceedings'.</li> <li>iv. Kindly ensure to provide details in these fields.</li> </ul> |  |  |
| 3 (i)     | Whether there are any secured creditors                                                                                                    | Kindly select that whether there are any secured creditors.                                                                                                    |  |  |
|           | Consent of all the secured creditors<br>for conversion of the company into<br>limited liability partnership has<br>been obtained                                                                               | <ul> <li>i. This field shall be displayed and mandatory if yes is selected in field number 3 (i) i.e. 'Whether there are any secured creditors'.</li> <li>ii. Please select whether consent of all the secured creditors for conversion of the company into limited liability partnership has been obtained</li> </ul>                                                                                                    |  |  |
| 3 (j)     | Whether any clearance, approval or<br>permission for conversion of the<br>company into limited liability<br>partnership is required from any<br>body/ authority.                                               | Kindly select whether any clearance, approval or permission<br>for conversion of the company into limited liability<br>partnership is required from any body/ authority.                                                                                                    |  |  |
|           | If Yes, whether the applicable<br>approvals from the concerned<br>body/authority have been<br>obtained.Number of authorities whose<br>approval has been obtainedName of AuthorityDate of approval (DD/MM/YYYY) | <ul> <li>i. These fields shall be displayed and mandatory if<br/>'yes' is selected in field number 3 (j) i.e. 'Whether<br/>any clearance, approval or permission for<br/>conversion of the company into limited liability<br/>partnership is required from any body/ authority'</li> <li>ii. Entire section shall be regenerated and mandatory<br/>based on the number entered in field 'Number of<br/>authorities whose approval has been obtained'.</li> </ul>                                                                      |  |  |

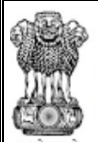

MINISTRY OF

# Instruction Kit for LLP Form No. 18 (Name reservation and LLP incorporation)

A AFFAIRS

| Field No. | Field Name                                                                                                    | Instructions                                                                                                    |
|-----------|----------------------------------------------------------------------------------------------------|----------------------------------------------------------------------------------------------------|
|           | Order number                                                                                                    |                                                                                                    |
|           | Attachments                                                                                                    | All the attachments shall be either in PDF or .jpg format.<br>The size of each individual attachment can be up to 2MB.                                                                                                    |
|           | Statement of Assets and Liabilities<br>of the company duly certified as<br>true and correct by the auditor not<br>be older than 15 days | This attachment is mandatory.                                                                                                    |
|           | List of secured creditors along with<br>their consent to the conversion                                                                 | This field shall be mandatory in case 'yes' is selected in field number 3 (i) i.e. 'Whether there are any secured creditors.                                                                                                    |
|           | Approval from any other body/authority                                                                                                  | This field shall be mandatory in case 'yes' is selected in field<br>number 3 (j) i.e. 'Whether any clearance, approval or<br>permission for conversion of the company into limited<br>liability partnership is required from any body/ authority.                            |
|           | Copy of acknowledgement of latest<br>income tax return<br>Auditor Certificate                                                           | These attachment are mandatory.                                                                                                    |
|           | Optional attachment(s) - if any                                                                                                    | <ul> <li>i. This field can be used to provide any other information.</li> <li>ii. Please note that the user has an option to upload up to five optional attachments.</li> </ul>                                                                                              |
|           | Part B: Statement                                                                                                    | Please ensure to select all check boxes.                                                                                                    |
|           | To be digitally signed by<br>DIN/DPIN/PAN of the Designated<br>Partner                                                                  | <ul> <li>i. Ensure that the webform is digitally signed by the Designated Partner.</li> <li>ii. Enter the Designated Partner Identification Number (DIN/DPIN) of Designated Partner or PAN of Designated Partner in case none of the Designated Partners have DIN</li> </ul> |
|           | Certificate                                                                                                    |                                                                                                    |
|           | Category                                                                                                    |                                                                                                    |

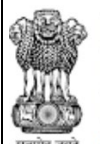

# Instruction Kit for LLP Form No. 18 (Name reservation and LLP incorporation)

GOVERNMENT OF INDIA

| Field No. | Field Name                                                                                                    | Instruc     | tions                                                                                                    |
|-----------|----------------------------------------------------------------------------------------------------|-------------|----------------------------------------------------------------------------------------------------|
|           | Chartered Accountant (in whole-<br>time practice) or Cost Accountant<br>(in whole-time practice) or<br>Company Secretary (in whole-time<br>practice) | i.          | The webform shall be certified by a chartered<br>accountant (in whole-time practice) or cost<br>accountant (in whole-time practice) or company<br>secretary (in whole-time practice) by digitally<br>signing the webform. |
|           | Whether Associate or Fellow                                                                                                    | ii.<br>iii. | Select the relevant category of the professional and<br>whether he/ she is an associate or fellow.<br>In case the professional is a chartered accountant                                                                  |
|           | Membership No.                                                                                                    |             | (in whole-time practice) or cost accountant (in whole-time practice), enter the membership number.                                                                                                    |
|           | Certificate of practice number                                                                                                    | iv.         | In case the practicing professional is a company<br>secretary (in whole-time practice), enter the<br>certificate of practice number                                                                                       |
|           | To be digitally signed by                                                                                                    |             |                                                                                                    |

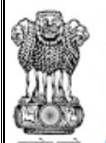

# Instruction Kit for LLP Form No. 18 (Name reservation and LLP incorporation)

GOVERNMENT OF INDIA

### 3.2 **Other instructions to fill 'LLP Form 18'**

| Buttons     | Particulars                                                                                                    |  |  |
|-------------|----------------------------------------------------------------------------------------------------|--|--|
| Choose File | <ul> <li>i. Click the 'Choose File' button to browse and select a document that is required to be attached as a supporting to LLP Form No. 18.</li> <li>ii. All the attachments should be uploaded in <i>PDF or .jpg format</i>. The total size of the document being submitted can be up to 10 MB.</li> <li>iii. The user has an option to attach multiple files as attachments within the form.</li> </ul>                                                                                                    |  |  |
| Remove      | The user has an option to remove files from the attachment section using the "Remove" option provided against each attachment.                                                                                                    |  |  |
| Download    | The user has an option to download the attached file(s) using the "Download" option provided against each attachment.                                                                                                    |  |  |
| Save        | <ul> <li>i. Click on Save button for saving the application in a draft form at any given point in time prior to submitting the web form.</li> <li>ii. The 'Save' option will be enabled only after the user completely fills in Block 2 of the FiLLiP form.</li> <li>iii. This is an optional field available in the form of Other functionality to the user.</li> <li>iv. On saving the webform, all the information filled in the webform will be saved and can be edited/updated till the time webform is submitted.</li> <li>v. The previously saved drafts can also be accessed (at a later point in time) using the application history functionality.</li> </ul> |  |  |
| Submit      | <ul> <li>i. This is a mandatory field.</li> <li>ii. When the user clicks on the submit button the details filled in the webforms are auto saved and the system verifies all the webforms, incase errors are detected the user will be taken back to the respective webforms and all the relevant error messages shall be displayed.</li> <li>iii. In case at the submission of webforms no errors are detected by the system the submission will be successful.</li> </ul>                                                                                                    |  |  |

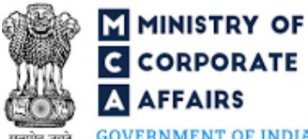

OVERNMENT OF INDIA
4 PART IV – KEV POINTS I

## PART IV – KEY POINTS FOR SUCCESSFUL SUBMISSION

## 4.1 Fee rules

| S# | Purpose of<br>webform | Normal Fee                                                                                   | Additional (Delay<br>Fee) | Logic for Additional Fees |                                 |
|----|-----------------------|----------------------------------------------------------------------------------------------|---------------------------|---------------------------|---------------------------------|
|    |                       |                                                                                              |                           | Event Date                | Time limit (days)<br>for filing |
| 1  | Fee for Form 18       | Fee specified in<br>Limited Liability<br>Partnership Rules,<br>2009 (Refer Table 1<br>below) | NA                        | NA                        | NA                              |

Fee payable is subject to changes in pursuance of the Act, or any rule or regulation made, or notification issued thereunder.

### 4.2 Limited Liability Partnership Rules, 2009

## Table 1

| S# | Contribution Amount (INR)             | Normal fee<br>applicable (INR) |
|----|---------------------------------------|--------------------------------|
| 1  | Up to 1, 00, 000                      | 50                             |
| 2  | More than 1,00,000 up to 5,00,000     | 100                            |
| 3  | More than 5,00,000 up to 10,00,000    | 150                            |
| 4  | More than 10,00,000 up to 25,00,000   | 200                            |
| 5  | More than 25,00,000 Up to 1,00,00,000 | 400                            |
| 6  | More than 1,00,00,000                 | 600                            |

#### 4.3 Processing Type

LLP Form No. 18 shall be processed in Non-STP mode.

### 4.4 Useful Links

- 1. Link to access LLP Form No. 18: https://www.mca.gov.in/MinistryV2/llpformsdownload.html
- 2. FAQs related to e-filing: https://www.mca.gov.in/MinistryV2/efiling.html
- 3. Payment and Fee related Services: https://www.mca.gov.in/MinistryV2/paymentservices.html
- 4. Link to access Form FiLLiP: https://www.mca.gov.in/MinistryV2/llpformsdownload.html

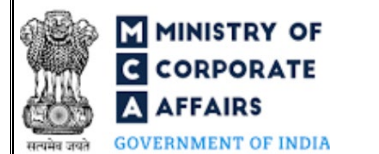

4.5 Rejection codes

To be provided by MCA.

Instruction Kit for LLP Form No. 18 (Name reservation and LLP incorporation)